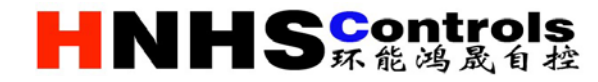

气候补偿器

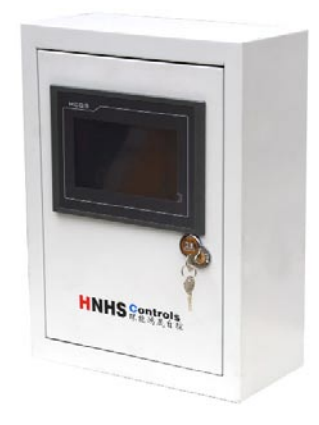

气候补偿器

室内温度发生变化时,气候补偿控制器通过对一次热源端的电动阀门开度(循环泵 频率)进行调节,使用户供水温度时刻随视为温度变化而自动调节,使供热量与耗热量 时刻处于平衡状态,避免了供水温度过高单只热量浪费,以达到用户室内温度相对稳定 舒适的目的。广泛应用于直供锅炉房采暖系统、间供式锅炉房采暖系统、锅炉房热交换站 小区热交换站、电厂余热蒸汽热交换站

## 设计特点

- 具有7寸人机对话触摸屏,图文仿真显示
- 支持手自动切换功能和运行设置功能
- 具有四条独立的曲线设定功能,能满足用户不同时段下的供热要求
- 模块化设计,支持供热多分区用户下的电动阀或变频器的独立运行或同步运行
- 支持多种运行模式: 联机运行或独立运行, 增加了系统的稳定性和灵活性
- 支持多种数据通信方式: TCP/IP网络、RS232/RS485、GPRS等
- 支持热量、流量的采集,热量和流量就地显示和远程传输
- 具有历史数据就地保存功能

### 技术参数

- 1. 尺寸: 500mm\*400mm\*200mm
- 2. 材质: 镀漆铁皮柜, 厚度1.5mm
- 3. 工作环境: 0-40℃,低湿度、低干扰
- 4. 外供电源: AC220V
- 5. IO: 模拟量4入2出, 可扩展
- 6. 协议: MODBUS/三菱编程口/TCPIP
- 7. 控制精度: 0.5%
- 8. 通讯方式: 485/232, 可扩展
- 9. 净重: 9.7kg
- 10. 安装方式: 壁挂式安装, 距离配电柜≥1.5m

供热调节曲线是根据建筑的保温情况、末端采暖方式、系统管路方式等因素总结出反映 采暖供水温度随室外温度变化规律的一组曲线。因为每年的气候变化的独特性,还需要 对曲线进行修正,以让曲线更加精确的反映当年的气候变化

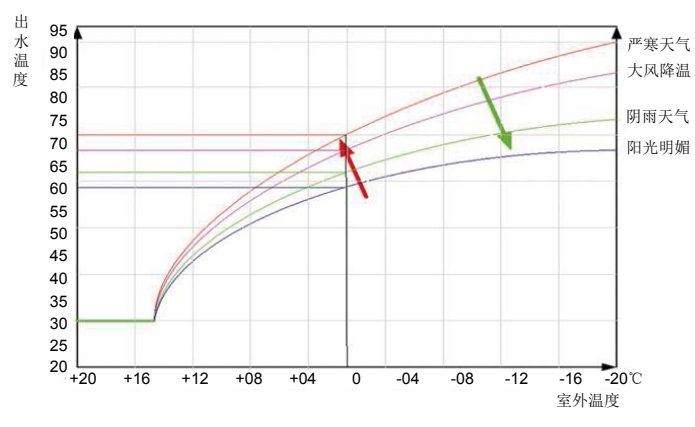

四条温度补偿曲线分别对应不同气候环境下的供热环境

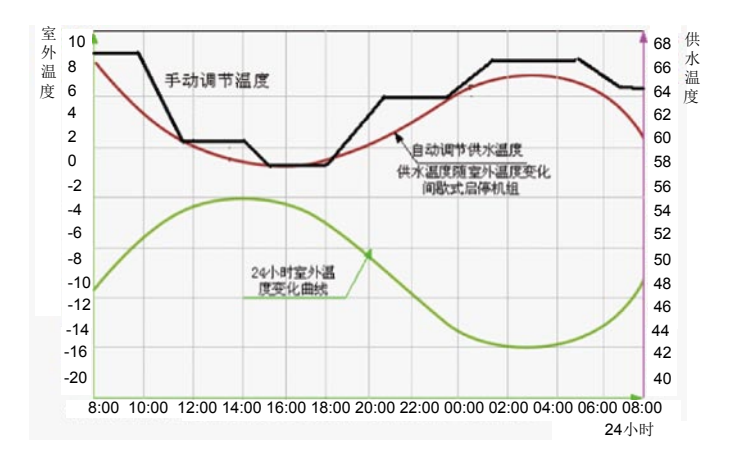

黑色折线为手动调节供水温度进行"气候补偿"时的出水温度运行曲线,红色圆滑曲线 为控制器自动进行气候补偿控制时的出水温度运行曲线,绿色曲线为室外温度24小时变 化趋势;其中黑色折线与绿色曲线所围成的面积为改造之前的用能量,红色曲线与绿色 曲线所围成的面积为改造之后的用能量,而红色曲线与黑色折线之间包围的部分即为气 候补偿控制器的节能量

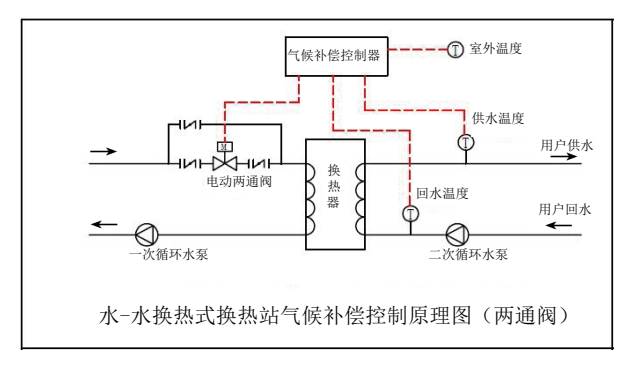

该安装方式中,电动阀门的调节会导致一次水流量的较大波动,适用于非自有换热站 即流量的波动可由热力公司热源自动调节抵消

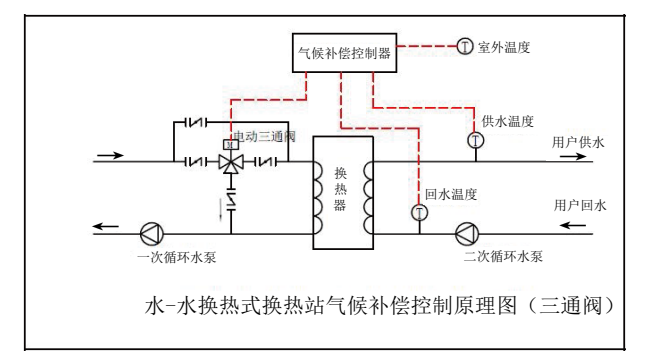

该安装方式中,电动阀门的调节不会导致一次水流量波动,适用于热力公司或用能 单位自有换热站

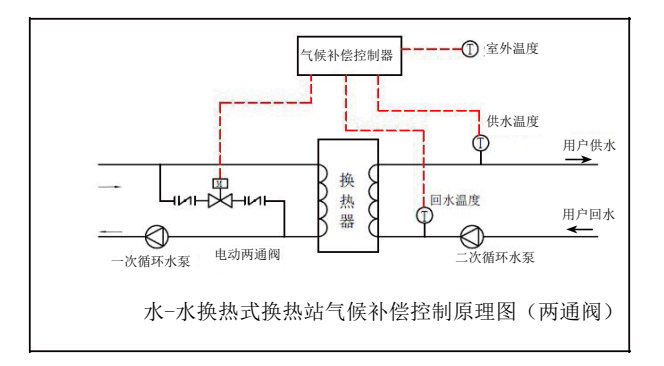

安装方式适用于改造空间受限场合,电动调节阀的调节力度比前两种小,远端换热站 可采取该安装方式

注: 室外温度采集器应避开风口、日晒等环境波动较大的位置, 安装在气象箱内为宜

4个AD输入通道(4-20mA): 室外温度、供水温度、回水温度、阀门开度反馈 2个DA输出通道(2-10V或4-20mA): 阀门开度给定、备用通道

### 供电方式

控制柜需外接AC220V电源 控制柜内部可提供AC24V电源供执行器驱动电机 控制柜内部可提供DC24V电源供传感器正极供电以及触摸屏供电

### 使用介绍

# 一、登录权限

控制柜通电后,进入主画面,如图1。在主画面顶部为主菜单栏,包括:参数设置、曲线设置、分时设置、历史记录以及报警记录;

在主画面中间部位显示了当前运行参数,包括:供水温度、回水温度、室外温度、 电动阀门开度等;

在画面的左侧显示了当前的工作状态,包括:自动运行当前曲线、理论控制温度、 阀门控制状态以及手动开度设定等;当系统处于自动状态时,手动开度输入框不可见

在画面的右侧显示了当前的报警状态,包括:室外温度、供水温度、回水温度及 电动阀门的报警状态;当出现报警信息是,相应状态会由绿色变为红色;

在画面的右下角是用户登录权限功能区

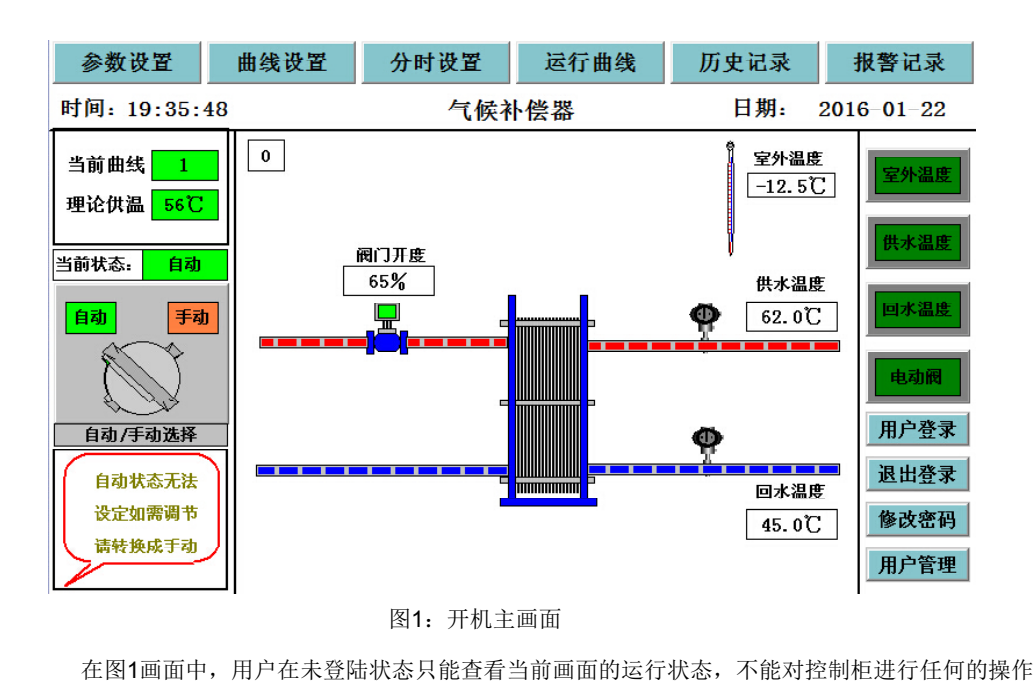

点击右下角的用户登录按钮 用户登录 主画面弹出如下登录窗口:

| 名:  | 负责.                           | λ.                                       |                                                    |                                                            |                                                                            |        |                                                                                   |                                                                                          | •                                                                                              |
|-----|-------------------------------|------------------------------------------|----------------------------------------------------|------------------------------------------------------------|----------------------------------------------------------------------------|--------|-----------------------------------------------------------------------------------|------------------------------------------------------------------------------------------|------------------------------------------------------------------------------------------------|
|     |                               |                                          |                                                    |                                                            |                                                                            |        |                                                                                   |                                                                                          |                                                                                                |
|     | 1                             |                                          |                                                    |                                                            |                                                                            |        |                                                                                   |                                                                                          |                                                                                                |
| 管理》 | 员组,                           | 可以                                       | 管理权                                                | 、限分                                                        | 配                                                                          |        |                                                                                   |                                                                                          |                                                                                                |
| 2   | 3                             | 4                                        | 5                                                  | 6                                                          | 7                                                                          | 8      | 9                                                                                 | 0                                                                                        | <-                                                                                             |
|     |                               |                                          |                                                    |                                                            |                                                                            |        |                                                                                   |                                                                                          |                                                                                                |
| В   | С                             | D                                        | E                                                  | F                                                          | G                                                                          | н      | 1                                                                                 | J                                                                                        | Del                                                                                            |
| L   | м                             | N                                        | 0                                                  | Р                                                          | Q                                                                          | R      | S                                                                                 | т                                                                                        | Cap                                                                                            |
|     | w                             | v                                        | v                                                  | 7                                                          | 7                                                                          | <br>备空 |                                                                                   | सर्वः                                                                                    | - <u>1</u>                                                                                     |
|     | 名:<br>:<br>管理[<br>2<br>B<br>L | 名: 负责<br>*<br>管理员组,<br>2 3<br>B C<br>L M | 名: 负责人<br>**<br>管理员组,可以<br>2 3 4<br>B C D<br>L M N | 名: 负责人<br>*<br>管理员组,可以管理机<br>2 3 4 5<br>B C D E<br>L M N 0 | 名: <u>负责人</u><br>**<br>管理员组,可以管理权限分<br>2 3 4 5 6<br>B C D E F<br>L M N O P | 名:     | 名: 负责人<br>* 「<br>管理员组,可以管理权限分配<br>2 3 4 5 6 7 8<br>B C D E F G H<br>L M N O P O R | 名: 负责人<br>** 「<br>管理员组,可以管理权限分配<br>2 3 4 5 6 7 8 9<br>B C D E F G H 1<br>L M N O P Q R S | 名: 负责人<br>** 「<br>管理员组,可以管理权限分配<br>2 3 4 5 6 7 8 9 0<br>B C D E F G H I J<br>L M N O P Q R S T |

图2: 用户登录

在图2中:密码为空,登陆后即可对控制柜进行操作,其中"操作员"权限为现场操作 人员,"生产厂家"为生产商权限,"负责人"为现场负责人权限,负责人权限可以修改用 户信息,包括增删用户

# 1.2退出登录

用

| 户在登录状 | 态下操作完 | 至毕后,点击退出登录       | 按钮 退出登去  | <b>录</b> ,主画面弹 | 出入图3所示 |
|-------|-------|------------------|----------|----------------|--------|
| í     | 提示信息  |                  |          | X              |        |
|       | 0     | 用户 <b>"</b> 负责人' | "确实要退出登录 | <b>?</b> ?     |        |
|       |       | 是                | 否        |                |        |

图3: 退出登录

退出登陆后,用户无操作权限

用户登陆后,可以修改密码,点击右下角修改密码按钮 修改密码

| 变用户密码                  |                        |                    |                  |                  |                  |             |             |             |                  |                  |
|------------------------|------------------------|--------------------|------------------|------------------|------------------|-------------|-------------|-------------|------------------|------------------|
|                        |                        |                    |                  |                  |                  |             |             |             |                  |                  |
| 用户                     | 用户名: 负责人               |                    |                  |                  |                  |             |             |             |                  |                  |
| 旧密                     | 孲.                     | Ī                  |                  |                  |                  |             |             |             |                  |                  |
| 新密                     | 徆.                     | Γ                  |                  |                  |                  |             |             |             |                  |                  |
| 确认新密码:                 |                        |                    |                  |                  |                  |             |             |             |                  |                  |
| 确认                     | 、新密                    | ?码:                |                  |                  |                  |             |             |             |                  |                  |
| 确认                     | 、新密<br>  。             | 福:                 |                  | -                | 0                | -           |             |             |                  |                  |
| 确认<br>1                | 、新密<br>2               | 码:  <br>3          | 4                | 5                | 6                | 7           | 8           | 9           | 0                | <-               |
| 确认<br>1<br>A           | 、新徑<br>2<br>B          | 码:  <br>3<br>C     | 4<br>D           | 5<br>E           | 6<br>F           | 7<br>G      | 8<br>H      | 9<br>1      | 0<br>J           | <-<br>Del        |
| 确认<br>1<br>A<br>K      | 、新徑<br>2<br>B<br>L     | 码: <br>3<br>C<br>M | 4<br>D<br>N      | 5<br>E<br>O      | 6<br>F<br>P      | 7<br>G<br>Q | 8<br>H<br>R | 9<br>1<br>S | 0<br>J<br>T      | <-<br>Del<br>Cap |
| 确认<br>1<br>A<br>K<br>U | 新徑<br>2<br>B<br>L<br>V | 3<br>3<br>C<br>M   | 4<br>D<br>N<br>X | 5<br>E<br>0<br>Y | 6<br>F<br>P<br>Z | 7<br>G<br>Q | 8<br>H<br>R | 9<br>1<br>S | 0<br>J<br>T<br>取 | く-<br>Del<br>Cap |

图4: 修改密码

# 1.4用户管理

用户以"负责人"账户登陆状态下,可以对用户权限进行管理,点击用户管理按钮 用户管理,主画面弹出如图5所示

| 用户管理器             | 18468                        | × |
|-------------------|------------------------------|---|
| 用户名<br>负责人<br>操作员 | <u>描述</u><br>属于管理员组、可以管理权限分配 |   |
|                   |                              |   |
| 用户组名              | 構成                           |   |
| 官理反阻              | 成员可以管理所有时权限分配                | _ |
| 保作页组              |                              |   |
| 新增用户              | 复制用户 用户属性 删除用户 退出            |   |

图5: 用户管理

主画面弹出如图4所示

用户可以选中"用户名"范围内的相关用户名对其进行增删或者权限更改。如选中 "操作员",然后点击下方的删除用户按钮 **删除用户**,系统将弹出如下操作框。

| X             |
|---------------|
| 可以管理权限分配      |
| <b>x</b>      |
| b"操作员"?<br>—— |
| 取消            |
| 作 副除用户 语光     |
|               |

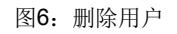

用户点击选择"确认"即可删除该用户账户

新增用户

若需新增账户,则在用户名范围内点击一次,待"新增用户"名范围内点击一次,

| 待"新增用户" | 新增用户 | 等操作按钮变亮后, | 点击新增用户按钮 | 新増用户 |
|---------|------|-----------|----------|------|
| 系统将弹出如下 | 操作框。 |           |          |      |

| 用户属性         | X  |
|--------------|----|
| 用户名称:        | 确定 |
| 用户描述:        | 取消 |
| 用户密码:        |    |
| 确认密码:        |    |
| 隶属用户组:       |    |
| 管理反组<br>操作员组 |    |
|              |    |
|              |    |
|              |    |
| 1            |    |

图7:新增用户

用户可在相关输入栏内输入用户信息,并在"隶属用户组"内选择相关用户组,新 增用户操作完成后,点击确定按钮即可保存。

# 二、参数设置

### 2.1参数设置

点击主菜单栏的参数设置按钮

参数设置

用户可以对系统运行参数进行

设定,如下图8所示。

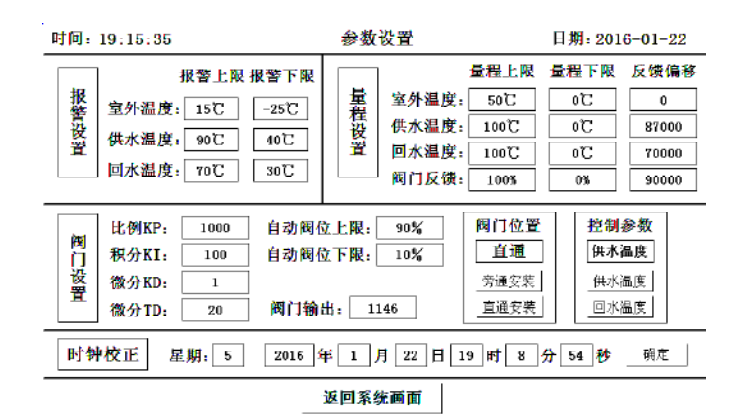

#### 图8:参数设置

在该画面中,系统可以分为四个参数设定区,包括:报警设置、量程设置、阀门设置 阀门位置、控制参数以及时钟校正。其中,量程设置、阀门设置、阀门位置、控制参数及 时钟校正三个参数设定区只有在"负责人"及以上权限账户登录的情况下才可以操作。

# 2.2报警设置

在报警设置区域,用户可以设定室外温度上限、室外温度下限、供水温度上限、 供水温度下限、回水温度上限、回水温度下限等。

室外温度上限的设定范围为: 50℃~0℃ 室外温度下限的设定范围为: -50℃~0℃ 供水温度上限的设定范围为: 0℃~150℃ 供水温度下限的设定范围为: 0℃~150℃ 回水温度上限的设定范围为: 0℃~150℃ 回水温度下限的设定范围为: 0℃~150℃

在自动状态下,阀门为直通安装时,当前室内温度低于室内温度下限时,阀门开到 阀门上限设定值;当前供水温度低于供水温度下限时,阀门开到阀门上限设定值;当前 回水温度低于回水温度下限时,阀门开到阀门上限设定值。

自动状态下,阀门为旁通安装时(如图9所示),阀门动作与直通安装时相反 当控制参数为回水温度时,发生报警是,阀门动作与控制参数为供水温度时相同

# 2.3量程设置

在量程设置区域,用户可以跟进配套传感器的铭牌标识对回水温度及室外温度的量程上 下限进行设定。例如:用户配套安装的供水温度传感器为0-150℃的pt100传感器,在量程上 限输入150,在量程下限输入0即可。室外温度传感器和回水温度传感器的设置方法同理。

若在实际运行中,传感器的实际量程存在偏差,如标称为0-100℃量程,而实际为0-98℃,则用户可以将量程上限设置为98℃对其进行修正。

若在实际运行中,传感器的数值与实际数值存在偏差,如显示温度为**45.6**℃,而实际温度为**47**℃,则用户可以在反馈偏移输入1.4℃对其进行修正。

在实际运行中, 传感器一般既存在量程偏差误差, 又存在实际偏差误差, 若非误差太大, 不建议用户对其修正

此部分功能只有在"负责人"及以上权限才可以操作

# 2.4阀门设置

在阀门设置区域,用户可以设定自动状态下的自动阀位上限和自动阀位下限,在自动状态下,阀门的动作范围不会超过此设定值。

阀门动作参数比例KP、积分KI、微分KD、微分TD等是设置阀门调节量大小以及动作快慢的参数。将理论供水温度和实际供水温度之差做偏差,则:

偏差一定,比例KP越大,阀门的动作幅度越大 偏差一定,偏差存在的时间越长,积分KI越大,阀门的动作幅度越大 偏差一定,微分KD越大,阀门的动作幅度越大 偏差一定,微分TD越小,PID计算执行的次数越多

设定值建议使用出厂设置,即比例KP取1000,积分KI取100,微分KD取1,微分TD取20, 非专业人员或者无专业人员的指导,不要轻易改动

当阀门的实际开度和反馈开度存在误差时,用户可以设定反馈偏移值进行校正。例如, 电动阀门的实际开度为23%,而显示开度为18%,用户设定反馈偏移为5%即可完成校正。 点击阀门安装位置按钮,可以根据现场阀门实际安装情况对阀门位置进行选择,本系统 支持两种安装模式,一种是阀门安装在供水管道或者回水管道的直通安装模式,另一种是安 装在供回水之间的旁通安装模式。

按下 **直通安装** 按钮,选择直通时,主画面显示为图1。当按下 **旁通安装** 按钮,选 择旁通安装时,主画面如下图9所示。

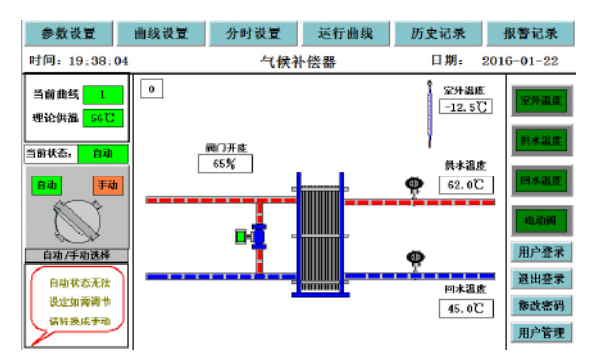

图9: 阀门旁通安装主画面

这两种模式下,阀门的动作逻辑正好相反,请用户根据实际情况进行选择,选择确定 后,不可再改动,否则有可能因阀门动作相反而导致供热事故发生。

直通安装下,当实际供水温度低于设定供水温度时,阀门开度增大,当实际供水温度 高于供水温度时,阀门开度减小;旁通安装下,当实际供水温度低于供水温度时,阀门开 度减小,当实际供水温度高于供水温度时,阀门开度增大。 阀门输出为阀门输出信号的变化情况,可以根据此值判断阀门开度变化,该值越大,阀门开度越大

# 此部分功能只有在"负责人"权限下才可以操作

# 2.6控制参数

点击控制参数按钮,可以根据用户使用习惯进行控制参数选择。点击按钮 供水温度 时,系统按照"室外温度-供水温度"的对应关系对电动调节阀进行控制;点击按钮 回水温度 时,系统按照"室外温度-回水温度"的对应关系对电动调节阀进行控制, 系统运行画面如图10所示。

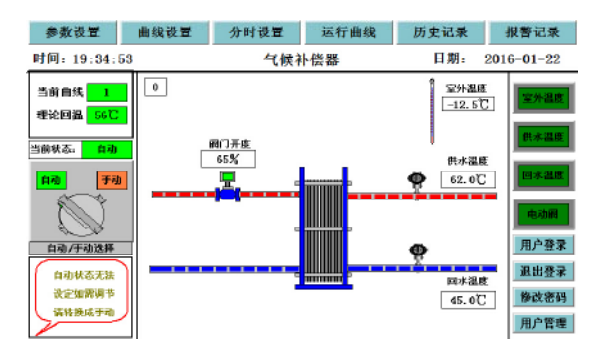

图10: 系统控制参数为回水温度

### 2.7时钟校正

在时钟校正区域,用户可以设定系统年、月、日、时、分、秒、星期等时间参数。设置完成后,点击"确定"按钮,即可保存。此操作权限为"负责人"。

| 时间:19:24:42      |                              | 补偿曲                       | I线设置                       | 日期:                       | 2016-01-22                                      |
|------------------|------------------------------|---------------------------|----------------------------|---------------------------|-------------------------------------------------|
| —号曲线设置<br>二号曲线设置 | 室外温度<br>-25℃<br>-21℃<br>-18℃ | 供水温度<br>65℃<br>63℃<br>61℃ | 室外温度<br>-3℃<br>-3℃<br>号 4℃ | 供水温度<br>49℃<br>47℃<br>45℃ | 当前室外温度<br>-12.5℃<br>当前曲线号<br>3<br>理论供水温度<br>58℃ |
| 三号曲线设置           | -14°C                        | 58°C                      | 8°C                        | 43°C<br>41°C              | 室外温度上限                                          |
| 四号曲线设置           | -7°C                         | 52℃<br>返回系:               | <br>15℃                    | 39°C                      | 15℃<br>室外温度下限<br>-25℃                           |
|                  |                              |                           |                            |                           |                                                 |

用户登录后,点击主画面顶端的曲线设置按钮 **曲线设置**,进入气候补偿曲线设置画面,如图**11**所示

图11: 曲线设置(室外温度-供水温度)

### 设置步骤:

第一步:在画面的右下角输入室外温度上限值和室外温度下限值,输入完成后,画面 中部会从小到大生成12个室外温度值。

第二步:在相应室外温度的后面输入供水温度设定值,当前室外温度达到设定的室外 温度时,电动阀门会自动调节开度来调节水温,使供水温度达到理论供水温度。

第三步:在相同的室外温度,不同的气候(例如刮风、下雪、阴天以及晴朗等)环境下,以及不同的时段(清晨、上午、下午以及夜间)内,即使室外温度相同,但体表以及 建筑物的需热量是不同的。

点击左侧彩色曲线设置按钮,用户可以设定四条补偿曲线,在不同的环境,按照不同的供热需求来设定供水温度。当然,对供热水平要求不太严格的场合可以只设定一条曲线。

室外温度在画面中只显示12个值,但在系统控制运行中,当实际室外温度处于某两个 室外温度值中间时,系统会按照线性插值法计算出理论供水温度,并以此作为控制依据。

当控制参数为回水温度时,补偿曲线关系为"室外温度-回水温度",设置画面2如下图12所示

| 时间:19:25:1 | 6            | 补偿的          | 曲线设置           | 日期          | 2016-01-22                     |
|------------|--------------|--------------|----------------|-------------|--------------------------------|
| 一号曲线设置     | 室外温度<br>-25℃ | 回水温度<br>65℃  | 室外温度<br>3℃     | 回水温度<br>49℃ | 当前室外温度<br>-12.5℃<br>当前曲线号<br>3 |
| 二号曲线设置     | -21℃<br>-18℃ | 63°C<br>61°C | 0℃<br>号0℃<br>曲 | 47℃<br>45℃  | 正<br>理论回水温度<br>58℃             |
| 三号曲线设置     | -14 C        | 55°C         | 线 8C 11℃       | 43°C        | 室外温度上限<br>15℃                  |
|            | -70          | <u>返回系</u>   | 15 C<br>统画面    | 39 C        | 至外溫度下限<br>-25℃                 |

点击主菜单栏中的分时设置按钮

| 时间 | : 19:25:44 | 系统运         | 运行设定        | 日期:20                               | 16-01-22         |
|----|------------|-------------|-------------|-------------------------------------|------------------|
|    | 起始日        | 期           | 结束日期        | 曲线号                                 | 启用开关             |
| 日  | 2000年11月   | 15 日 — 2000 | 0 年 12 月 15 | 日——2                                | 启用               |
| 期段 | 2000年12月   | 15 日 — 2000 | )年 1 月 15   | 日—— 4                               | 启用               |
| 设定 | 2000年1月    | 15 日 — 2000 | 0 年 2 月 15  | 日——3                                | 启用               |
|    | 2000 年 2 月 | 15 日 — 2000 | 0 年 3 月 15  | 日——1                                | 启用               |
|    | 开始时间       | 结束时间        | 曲线号         | 曲线号                                 | 启用开关             |
| 24 | 06 : 00    | - 11: 00    | <u> </u>    | 周一: 1                               | 启用               |
| 小时 | 11 : 00 —  | - 14: 00    | 2           | <i>向</i> : <u>Ⅰ</u><br>周三: <u>1</u> | <u>后用</u><br>一 日 |
| 设  | 14 : 00 —  | - 18:00     | 3           | 周四: 1                               | 启用               |
| 疋  | 18 : 00    | - 06 : 00   | 1           | 周五: 1                               | 启用               |
|    |            | 返回系         | 统画面         | 周六: 2<br>周日: 2                      | 启用               |

,进入气候补偿器分时运行设置,如图13所示

分时设置

图13: 系统运行24小时设定

在该画面中,用户可以设定不同时段对应的曲线号,当系统运行到设定时间段时,系统按照该时段曲线"室外温度-供水温度"对应关系来控制电动阀门的动作。

# 4.1周设置

同样,用户可以点击周一到周日的启用开关图标来决定周一到周日是否启动。系统时间在某个时间范围内处于运行状态时,该段时间范围的曲线号颜色为红色时,如图14所示

| 时间            | ]: 19:26:53                                              | 系统运行设定                                                                                            | 日期:2016-01-22                                                                                                    |
|---------------|----------------------------------------------------------|---------------------------------------------------------------------------------------------------|----------------------------------------------------------------------------------------------------|
|               | 起始日期<br>2000 年 11 月 15                                   | 结束日期<br>5 日 —— 2000 年 12 月 15                                                                     | 曲线号 启用开关<br>日 —— 2                                                                                                    |
| 山期段           | 年12月1                                                    | 5日 —— 2000 年 1 月 15                                                                               | ]日—— 4                                                                                                    |
| <b>设</b><br>定 | 2000 年 1 月 1:       2000 年 2 月 1:                        | 5<br>日 —— 2000 年 2 月 15<br>5 日 —— 2000 年 3 月 15                                                   | 日—— 3 <u><br/></u>                                                                                                    |
| 24小时设定        | 开始时间<br>06 : 00 —<br>11 : 00 —<br>14 : 00 —<br>18 : 00 — | 结束时间     曲线号       11:00     4       14:00     2       18:00     3       06:00     1       返回系统画面 | 曲线号         启用开关           周一:         1         启用           周二:         1         启用           周三:         1         启用           周五:         1         启用           周五:         1         高用           周五:         1         原用           周五:         1         原用           周五:         1         原用           周五:         1         原用           周五:         1         原用           周五:         1         原用           周五:         1         原用           周日:         2         高用 |

图14: 系统运行周设定

## 4.2日期段设置

用户可以按照初寒、严寒、末寒及节假日等设置四个日期段,每个日期段选择不同的补偿曲线,分别对应不同的供热需求,如图15所示。 用户可以点击相关日期段右侧的 禁用 和 启用 按钮,以控制是否启用该日期段控制方式。 点击 启用 开关后,相应日期段处于启动状态,同时按钮变为 禁用 式样;点击 禁用 开关后,相应日期段处于禁用状态,同时按钮变为 启用 式样。

| 时间     | ]: 19:27:36                                              | 系统运行设定                                                                                            | 日期:2016-01-22                                                                                                    |
|--------|----------------------------------------------------------|---------------------------------------------------------------------------------------------------|----------------------------------------------------------------------------------------------------|
| П      | 起始日期<br>2000 年 11 月 15                                   |                                                                                                   | 曲线 与启用开关<br>日2                                                                                                    |
| 期段设    | 2000年12月18                                               | 日 2000 年 1 月 15                                                                                   |                                                                                                    |
| 定      | 2010年1月18                                                | 5日—— <u>2016</u> 年 <u>2</u> 月 <u>15</u><br>5日——2000年3月15                                          | 日 <u>3</u> 祭用<br>日 <u>1</u> 启用                                                                                                    |
| 24小时设定 | 开始时间<br>06 : 00 —<br>11 : 00 —<br>14 : 00 —<br>18 : 00 — | 结束时间     曲线号       11:00     4       14:00     2       18:00     3       06:00     1       返回系统画面 | 曲线号         启用开关           周一:         1         启用           周二:         1         启用           周三:         1         启用           周五:         1         房用           周五:         1         房用           周五:         1         房用           周方:         2         房用           周日:         2         房用 |

图15: 系统运行日期段设定

如图15所示,第一、二、四日期段为禁用状态,点击 **启用**开关可将其切换为启用状态; 第三日期段为启用状态,点击 **禁用**开关可将其切换为禁用状态。

当日期段、周六日、24小时时间段都处于启用状态时,分时运行的优先级为日期段、周、24 小时时间段。例如,当前时间为2016年1月22日19时27时分时,即为第一个日期段,又为第四个 24小时分时时段。这时,系统按照第三个日期段设定的曲线号运行,即系统按照大的时间范围运行。 行。当大小时间段出现包含关系时,只有当大的时间段为禁用状态时,系统才按照小的时间段运行

当设定时间段重合,当前时间又处于重合时间段时,当前曲线号选取后部分时间段所对应的曲 线号时,如图16所示

| 时间         | : 19:28:21                                               | 系统运                                              | 行设定                      | 日期: 2016-01-22                                                                                                    |
|------------|----------------------------------------------------------|--------------------------------------------------|--------------------------|----------------------------------------------------------------------------------------------------|
|            | 起始日期                                                     | 7                                                | 结束日期                     | 曲线号 启用开关                                                                                                    |
|            | 2000 年 11 月 1                                            | 5 H 2000                                         | 」年 12 月 15               | 日——2                                                                                                    |
| 規          | 2000 年 12 月 1                                            | 5 日 — 2000                                       | 年 1 月 15                 | 日—— 4 启用                                                                                                    |
| 设定         | 2016 年 1 月 1                                             | 5 日 — 2016                                       | 年 2 月 15                 | 日 3 启用                                                                                                    |
|            | 2000年2月1                                                 | 5 日 —— 2000                                      | 年3月15                    | 日—— 1 启用                                                                                                    |
|            |                                                          |                                                  |                          |                                                                                                    |
|            | 开始时间                                                     | 结束时间                                             | 曲线号                      | 曲线号 启用开关                                                                                                    |
| 94         | 开始时间<br>06 : 00                                          | 结束时间<br>11 : 00                                  | 曲线号                      | 曲线号 启用开关<br>周一: 1 启用                                                                                                    |
| 24<br>小    | 开始时间<br>06 : 00 ——<br>11 : 00 ——                         | 结束时间<br>11 : 00<br>14 : 00                       | 曲线号<br>— 4<br>— 2        | 曲线号 启用开关<br>周一: <u>1</u> 启用<br>周二: <u>1</u> <u>启用</u>                                                                                                    |
| 24 小时设     | 开始时间<br>06 ± 00 ——<br>11 ± 00 ——<br>14 ± 00 ——           | 结束时间<br>11 : 00<br>14 : 00<br>20 : 00            | 曲线号<br>— 4<br>— 2<br>— 3 | 曲线号         启用开关           周一:         1         启用           周二:         1         直用           周三:         1         直用           周二:         1         直用                                                                                                    |
| 24小时设定     | 开始时间<br>06 ± 00                                          | 结束时间<br>11 : 00<br>14 : 00<br>20 : 00<br>06 : 00 | 曲线号<br>4<br>2<br>3       | 曲线号         启用开关           周一:         1         启用           周二:         1         意用           周三:         1         意用           周四:         1         這用           周五:         1         這用                                                                                                    |
| 24<br>小时设定 | 开始时间<br>06 2 00 —<br>11 2 00 —<br>14 2 00 —<br>18 2 00 — | 结束时间<br>11 = 00<br>14 = 00<br>20 = 00<br>06 = 00 | 曲线号<br>4<br>2<br>3<br>1  | 曲线号         启用开关           周一:         1         启用           周三:         1         直用           周三:         1         直用           周二:         1         直用           周二:         1         直用           周二:         1         直用           周四:         1         直用           周五:         1         夏用           周五:         1         夏用 |

图16: 系统运行时间段重合

如上图,24小时时间段14:20-20:00和18:00-06:00重合,当前曲线号为3,后者曲线号为1,当前时间段同时处于两个时间段内,这种情况下,系统选择后者作为当前理论曲线号。

自动状态下,当前时间不在任意时间段、周六日以及时间段时,若阀门直通安装,则阀门开到 自动状态下上限,若阀门为旁通安装,则阀门开到自动状态下下限。

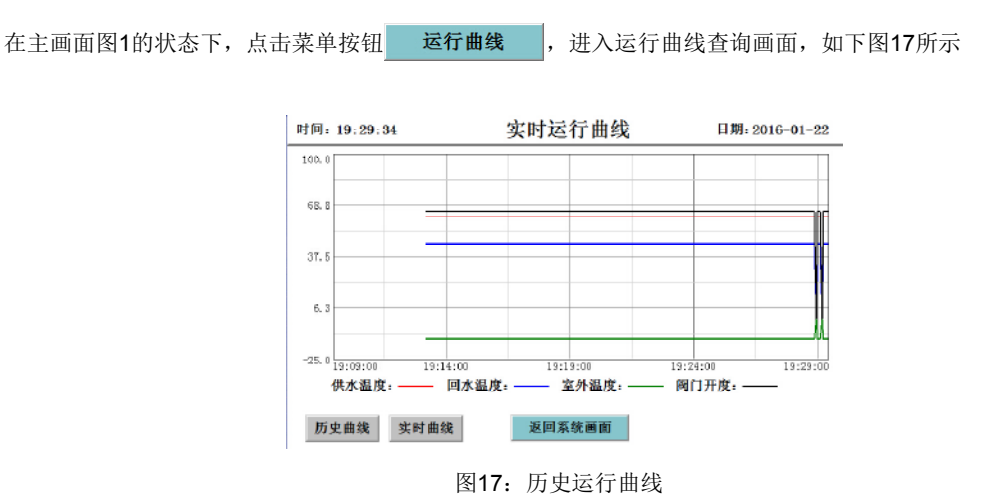

六、历史记录

点击主菜单栏中的历史记录按钮 历史记录

用户可以查看控制系统对运行参数的历史记录情况,如图18所示

| 时间: 19:30:00 |                  | 历史      | 记录     | 日期: 2016-01-22 |      |  |  |
|--------------|------------------|---------|--------|----------------|------|--|--|
| 序号 时间        |                  | 室外温度    | 供水温度   | 回水温度 國门开度 🔺    |      |  |  |
| 1            | 2016-01-22 19:28 | -12.5 C | 62.0 C | 45.0 C         | 65 % |  |  |
| 2            | 2016-01-22 19:18 | -12.5 C | 62.0 C | 45.0 C         | 65 % |  |  |
|              |                  |         |        |                |      |  |  |
|              |                  |         |        |                |      |  |  |
|              |                  |         |        |                |      |  |  |
|              |                  |         |        |                |      |  |  |
|              |                  |         |        |                |      |  |  |
|              |                  |         |        |                |      |  |  |
|              |                  |         |        |                |      |  |  |
|              |                  |         |        |                |      |  |  |
|              |                  |         |        |                |      |  |  |
|              |                  |         |        |                |      |  |  |
|              |                  |         |        |                |      |  |  |
| •            |                  |         |        |                | Þ    |  |  |
|              | 返回系统画面 设置        |         |        |                |      |  |  |

图18: 历史记录

设置

用户在该画面可以查看室外温度、供水温度、回水温度以及阀门开度历史记录,系统 每隔10分钟记录一次数据。

用户在图18状态下,点击画面右下角设置按钮

可以查看任意时段的运行记录,如图19所示

| 2音时间范围           |       |
|------------------|-------|
|                  | 确定    |
| ○ 殿近时间   二 ~     | 取消    |
| 时间分割点 0          | ☞年 ☞分 |
| ○ 指定时刻的存盘数据      | ☑月 □秒 |
| 2014 年 12 月 30 日 |       |
| 15 时 2 分 26 秒    | ┏ 时   |
|                  |       |

图19: 任意时间范围历史记录查询

# 七、报警记录

点击主画面上端的报警记录按钮 报警记录

,用户可以查看系统的报警记录,如图20所示。

| 时间: 19:30:55       |        | 报警   | 报警记录 |     |     | 日期:2016-01-22 |  |  |
|--------------------|--------|------|------|-----|-----|---------------|--|--|
| 时间                 | 对象名    | 報警委型 | 报警亭件 | 当前信 | 界限值 | 报警请述          |  |  |
| 01-22 19:28:59.788 | 二次回水霜度 | 下限报答 | 擬警結束 | 45  | 30  | 供水温度低         |  |  |
| 01-22 19:29:09.569 | 二次供水温度 | 下限服务 | 报警产生 | 0   | 40  | 供水温度低         |  |  |
| 01-22 19:29:09.569 | 二次回水漏度 | 下限報答 | 报警产生 | 0   | 30  | 供水温度低         |  |  |
| 01-22 19:29:09.834 | 二次供水温度 | 下限服务 | 擬警結束 | 6Z  | 40  | 供水温度低         |  |  |
| 01-22 19:29:09.834 | 二次回水漏度 | 下限报答 | 报警结束 | 45  | 30  | 供水温度低         |  |  |
| 01-22 19:29:09.834 | 二次供水漏度 | 下限服务 | 报餐产生 | 0   | 40  | 供水温度低         |  |  |
| 01-22 19:29:09.834 | 二次回水漏度 | 下限报答 | 报警产生 | 0   | 30  | 供水温度低         |  |  |
| 01-22 19:29:10.552 | 二次供水漏度 | 下限服务 | 报警结束 | 6Z  | 40  | 供水温度低         |  |  |
| 11-22 19:29:10.552 | 二次回水漏度 | 下限报答 | 报警结束 | 45  | 30  | 供水温度低         |  |  |
| 1-22 19:29:10.567  | 二次供水漏度 | 下限服务 | 报警产生 | 0   | 40  | 供水漏度低         |  |  |
| 1-22 19:29:10.567  | 二次回水漏度 | 下限报警 | 报警产生 | 0   | 30  | 供水温度低         |  |  |
| 11-22 19:29:11.269 | 二次供水漏度 | 下限服务 | 报警结束 | 6Z  | 40  | 供水温度低         |  |  |
| 1-22 19:29:11.269  | 二次回水霜度 | 下限报警 | 报警结束 | 45  | 30  | 供水温度低         |  |  |
| 11-22 19:29:26.223 | 二次供水漏度 | 下限服务 | 报餐产生 | 0   | 40  | 供水温度低         |  |  |
| 01-22 19:29:26.223 | 二次回水漏度 | 下限报警 | 报警产生 | 0   | 30  | 供水温度低         |  |  |
| 11-22 19:29:27:065 | 二次供水漏度 | 下限服务 | 报警结束 | 62  | 40  | 供水温度低         |  |  |
| 01-22 19:29:27:065 | 二次回水霜度 | 下限报警 | 报警结束 | 45  | 30  | 供水温度低         |  |  |

#### 图20:报警记录

在该画面中,用户可以查看系统运行中的报警状态,包括室外温度超下限报警、供水 温度超上限报警、供水温度超下限报警、回水温度超上限报警、回水温度超下限报警、阀 门动作超限报警等,其中供水温度超下限报警、回水温度超下限报警以及阀门动作超限报 警这三类报警,系统可以自动处理,使之恢复到正常状态。

当供水温度超过报警下限时,系统会自动加大用户供水流量;当回水温度超过报警下限时,系统会自动加大用户供水流量;当室外温度超过报警下限时,系统会自动加大用户供水流量。

八、阀门手自动切换

在图1主画面中,点击手自动图标

,可以切换阀门为自动状态或者手动状态

当阀门处于自动状态时,阀门按设定的控制逻辑进行动作,当阀门处于手动状态时,用户可以手动输入开度值,阀门将运行至用户设定的开度值,手动输入值的范围为0%-100%。

自动/手动法器

# 九、通讯信息

控制柜提供232通讯接口,通讯协议为modbus-rtu协议,设备地址为1,波特率9600, 8位数据位,无校验,停止位1。

# 十、阀门安装说明

#### 10.1水水板式换热

对于水水板式换热情况,气候补偿器对应的阀门安装方式有五种:如下图所示,分别 为电动两通阀安装在一次供水管、电动两通阀安装在一次回水管、电动三通阀(分流)阀 安装在一次供水管、电动三通(合流)阀安装在一次回水管、电动两通阀安装在供回水之间。 五种安装方法都能实现气候补偿控制功能,但安装方法略有差别。具体图示说明如下:

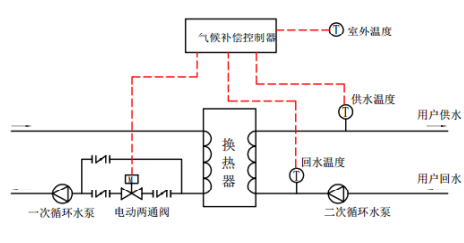

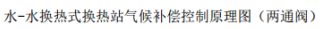

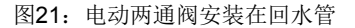

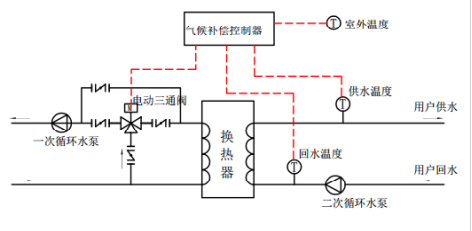

水-水换热式换热站气候补偿控制原理图 (三通阀)

#### 图23: 电动三通阀安装在供水管

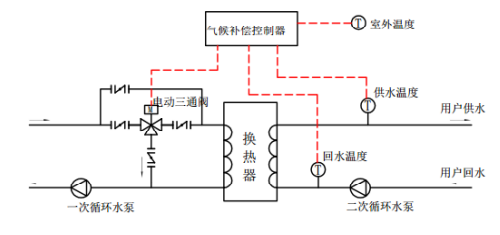

水-水换热式换热站气候补偿控制原理图(三通阀)

#### 图22: 电动两通阀安装在供水管

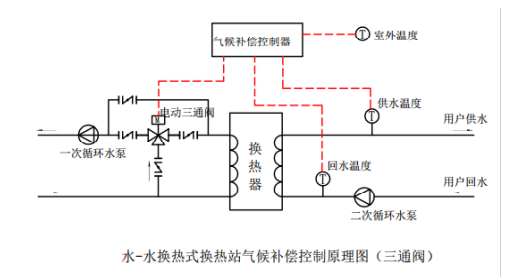

### 图24: 电动三通阀安装在回水管

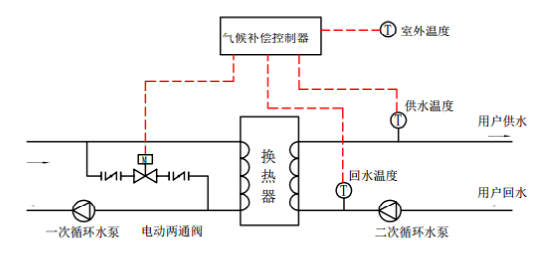

水-水换热式换热站气候补偿控制原理图(两通阀)

#### 图25: 电动两通阀安装在供回水之间

在以上五种安装方式中,电动阀的入口和出口都要安装手动蝶阀,以便电动阀阀体故障 时可以关闭水流,及时维护或者更换电动阀。电动阀需要并联安装手动蝶阀,以便电动阀 发生故障时,系统能够切换到改造前的运行模式。

图21和图22安装方式中,电动两通阀的开度变化会引起一次热网的分支管线水力平衡 发生波动,这两种安装方式主要适用于小区换热站,其热源为市政供热系统,市政供热系 统热源端有平衡自调节设备,可自调节两通阀开度变化引起的波动。

图23和图24安装方式中,电动三通阀的开度变化对一次热网的分支管线水力平衡影响 很小,这两种安装方式主要针很小对业主自有锅炉房热力系统,其热源为业主自有,三通 阀开度的变化不会对业主的一次热力系统引起波动。

图25安装方式中,电动两通阀的口径允许小于供回水主管径,口径大小的选择与系统 所需分流量的大小直接相关。其特点为,阀门全开或全关状态下,换热器的热源热水流量 始终不可能等于零,该安装方式适用于对热流量调节量较小的换热站。

### 对于汽水换热情况,气候补偿器的电动阀门安装方式只有一种,如图26所示:

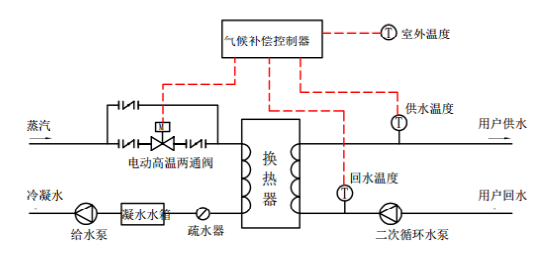

汽-水换热式换热站气候补偿控制原理图(高温两通阀)

图26: 高温电动两通阀安装在蒸汽管道

在以上安装方式中,电动阀的入口和出口都要安装手动蝶阀,以便电动阀阀体故障时 可以关闭水流,及时维护或者更换电动阀。电动阀需要并联安装手动蝶阀,以便电动阀发 生故障时,系统能够切换到改造前的运行模式。

10.3热水直供

对于热水直供系统,气候补偿器的电动阀门安装方式有两种,如下图所示:

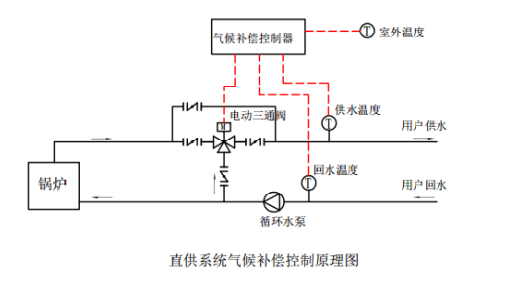

图27: 电动三通阀安装在直供系统供水管

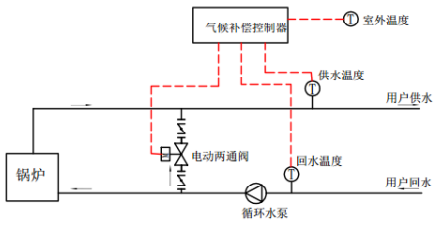

直供系统气候补偿控制原理图

图28: 电动二通阀安装在直供系统供回水之间

在直供系统中,电动阀门的安装位置和口径选择需满足两个条件,首先不能影响一次 官网的流量,以免引起流量失衡,其次不能影响锅炉循环水流量。

图27中阀门的口径需与锅炉主管径相等,阀门直通开度上下限设置需参考锅炉循环水流量的允许范围。

图28中阀门的口径一般不可以超过供回水管径的三分之一,管径过大会引起锅炉循环 17/20 水流量过小,从而引起锅炉效率降低。

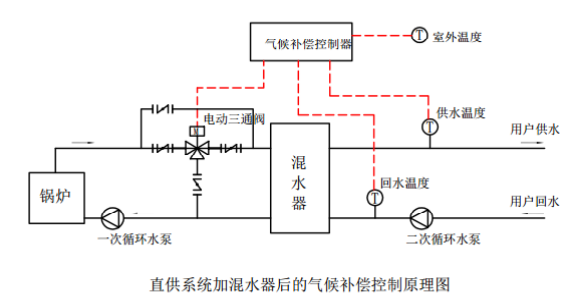

对于有混水器的直供系统,气候补偿器的安装方式有五种,而且电动阀门的安装不会引起用户水流量的水力失调,如下图所示。

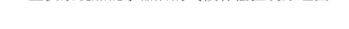

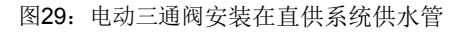

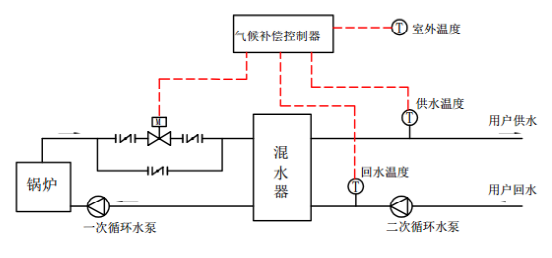

直供系统加混水器后的气候补偿控制原理图

#### 图31: 电动两通阀安装在直供系统供水管

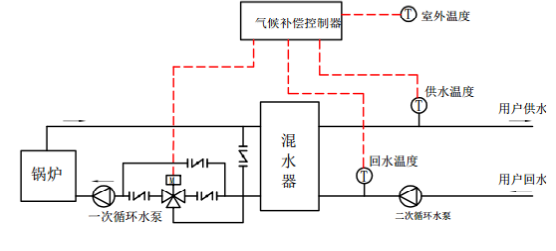

直供系统加混水器后的气候补偿控制原理图

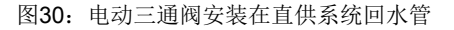

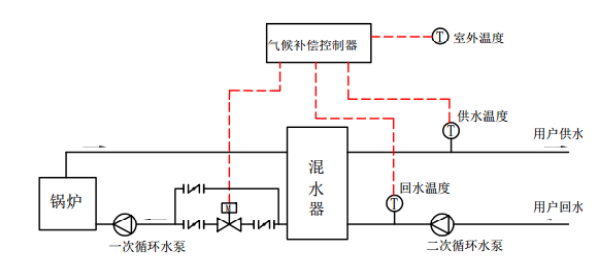

直供系统加混水器后的气候补偿控制原理图

图32: 电动二通阀安装在直供系统回水管

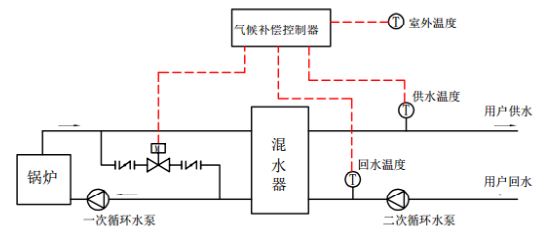

直供系统加混水器后的气候补偿控制原理图

图33: 电动两通阀安装在直供系统的供回水之间

以上各种安装方式都不会引起系统外网循环水利失衡

图29和图30安装方式中,电动三通阀开度的变化不会引起锅炉循环水流量的变化。

图31和图32安装方式中,电动两通阀的口径需与供回水管径相同,阀门开度上下限的 设置需参考锅炉循环水流量的允许范围。

图33安装方式中,电动两通阀门的开度的变化不会引起锅炉循环水流量的变化。

# 十一、常见问题

#### 11.1为什么传感器显示为0°C?

- 原因有: 1、传感器正负极接反了;
- 2、传感器接线松动; 3、传感器接线盒上接的线没有接入控制柜,应用万用表测量一下是否布线错误
  - 4、传感器损坏。

### 11.2为什么传感器显示数值跳动厉害?

原因有: 1、现场干扰严重, 建议使用屏蔽线, 并且做接地处理; 2、传感器损坏。

### 11.3为什么供水温度比回水温度低?

- 在非供暖季,管道内供回水温度理论上不存在温差,出现这种情况的原因有:
  - 1、两支传感器量程选择不统-
  - 2、传感器实际量程和控制柜设定量程不统一;
  - 3、传感器安装方法不对;
  - 4、供回水管道所处环境温度不同;
  - 5、传感器元件本身误差,一般情况下,存在±1%温差属于正常。

#### 在供暖季,出现这种情况的原因有:

- 1、两支传感器量程选择不统一;
- 2、传感器实际量程和控制柜设定量程不统一;
- 3、两支传感器接线接反了。

#### 11.4为什么水温为实际水温的三分之二?

原因有:在控制柜上选择的传感器量程是0~100℃,实际传感器量程是0~150℃。

#### 11.5为什么水温为实际水温的1.5倍?

原因有:在控制柜上选择的传感器量程是0~150℃,实际传感器量程是0~100℃。

#### 11.6传感器损坏的原因有哪些?

原因有:1、传感器接线盒进水,正负极短路,变送器烧坏; 2、传感器安装在井下,湿度太大,变送器短路或者锈蚀。

### 11.7为什么室外温度传感器数值跳动?

原因有: 室外温度传感器暴露在环境中, 受光照和风速影响

#### 11.8为什么室外温度传感器日间持续偏高,夜间持续偏低?

原因有: 室外温度传感器暴露安装在阳面, 处于日光持续照耀位置, 日间得热多, 夜间散热多。

### 11.9为什么室外温度传感器温度一直偏高?

原因有: 室外温度传感器安装在了密闭不通风的地方,未能真正体现出室外温度。

#### 11.10什么控制柜上电后,触摸屏上刚开始阀门显示开度为0%?

原因有:在控制柜上电刚开始的两分钟内,阀门一般都有自检动作,在该时间 段内, 阀门反馈信号为0。

#### 11.11为什么触摸屏上阀门长时间显示开度0%?

原因有: 1、阀门执行器底部的开关没有打开,这时可以查看一下执行器本身LED灯 是否通电以及显示情况;

- 2、阀门执行器反馈信号线跟控制柜接线不正确;
- 3、阀门反馈信号为电压信号,这时应查阅执行器说明书,调节执行器信号输出方式。

#### 11.12为什么电动阀门该关小的时候自动开到上限?

原因有: 1、阀门直通安装方式下,系统出现报警状态,即室外温度超下限、供水 温度下限、回水温度超下限等;

2、阀门PID控制参数设置不合理,执行器超调。

#### 11.13为什么电动阀门该开大的时候自动关到下限?

原因有: 1、阀门旁通安装方式下,系统出现报警状态,即室外温度超下限、供水 温度下限、回水温度超下限等;

2、阀门PID控制参数设置不合理,执行器超调。

#### 11.14断电后, 阀门如何动作?

阀门断电分两种情况:一种是阀门电源断电,一种是阀门信号电中断。断电后,阀 门与控制柜断开连接,控制柜已经无法将控制命令下发给阀门执行器。阀门执行器的动 作完全取决于电动阀门执行器本身,对于AC24V电源中断的情况,一般品牌的阀门都保 持断电前最后时刻的开度,也有的阀门不是,具体情况请咨询阀门供货商;对于控制信 号中断的情况,一般品牌的阀门都支持用户设定,可以设定信号中断阀门全开,也可以 设定信号中断阀门全关。

### 附件: 外部接线图

| 控制柜电源  |   | 电动阀电源 |     | 阀给定 | 公共端 | 阀反馈 | 公共端 |
|--------|---|-------|-----|-----|-----|-----|-----|
| 1      | 2 | 3     | 4   | 5   | 6   | 7   | 8   |
| AC220V |   | AC    | 24V | OUT | СОМ | IN  | СОМ |

| 室外温度 |    | 供水温度 |    | 回水温度 |    | 通讯接口 |
|------|----|------|----|------|----|------|
| 9    | 10 | 11   | 12 | 13   | 14 | 222  |
| +    | -  | +    | -  | +    | -  | 232  |

注:

- 1、输入信号皆为4-20mA;输出信号为4-20mA或2-10V。
- 2、室外温度采集器规格: pt100,量程-50~50℃,4-20mA电流信号; 供水温度传感器规格: pt100,量程-0~100℃,4-20mA电流信号; 回水温度传感器规格: pt100,量程-0~100℃,4-20mA电流信号; 电动阀门反馈信号皆为4-20mA,4mA对应0%,20mA对应100%;电动阀门给定信 号为4-20mA或2-10V,4mA或2V对应0%,20mA或10V对应100%。
- 3、接线均为rvvp2\*0.75型电缆。
- 4、阀门端接线方法请咨询阀门厂家。

# \*注:如有具体需求请与公司技术部联系